## WIND GAGE

## ET2000 (500 SERIES) WIND GAGE SETUP

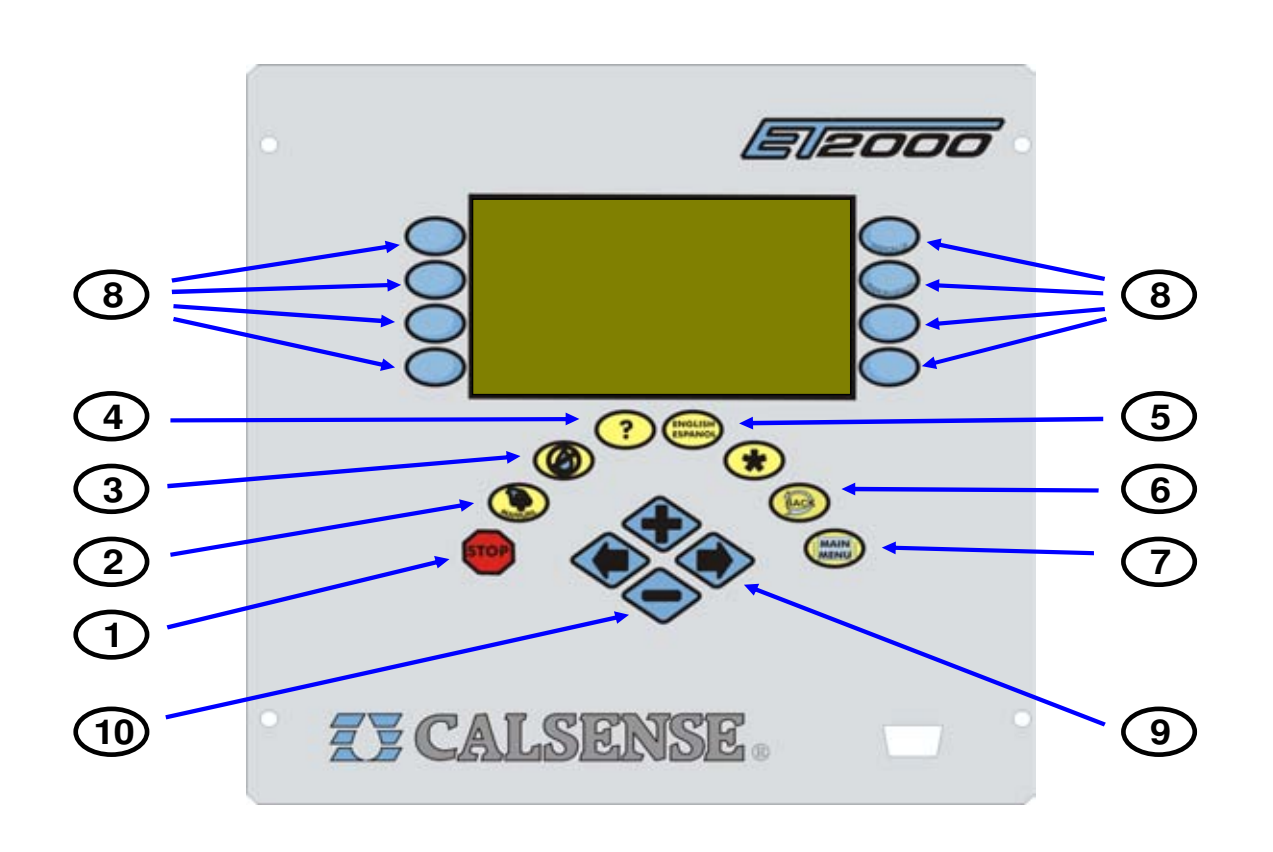

- 1 **STOP** The STOP key will stop any currently running Scheduled watering Cycle, Manual Cycle, Test Cycle, Manual Programs.
- 2 MANUAL The MANUAL key will perform Manual Water, Test, Master Valve Override and Manual Program 1 & 2, Walk-Thru, and Use Hold Over.
- **3** NO WATER The NO WATER key will turn the controller Off and set No Water Days.
- 4 ? The ? key is used to access the controller Help screens.
- 5 ENGLISH / ESPANOL The ENGLISH / ESPANOL key allows you to toggle the displayed text between English and Spanish.
- **6 BACK** The BACK key will go back to the previous screen.

- 7 MAIN MENU The MAIN MENU key is used to access the different program features of the controller.
- 8 MENU KEYS MENU keys select the different features of commands in the different screens and are adjacent to the left and right side of the controller's display screen. The text in the screen will point towards the MENU key that needs to be pressed.
- 9 LEFT / RIGHT ARROW KEYS The LEFT / RIGHT ARROW keys move the highlighted cursor around the different screens when setting up or editing the controller's features and options.
- **10** PLUS / MINUS KEYS The PLUS / MINUS keys increase or decrease values or answer Yes or No questions in the different screens.

since 1986

making water work

## ZY CALSENSE ®

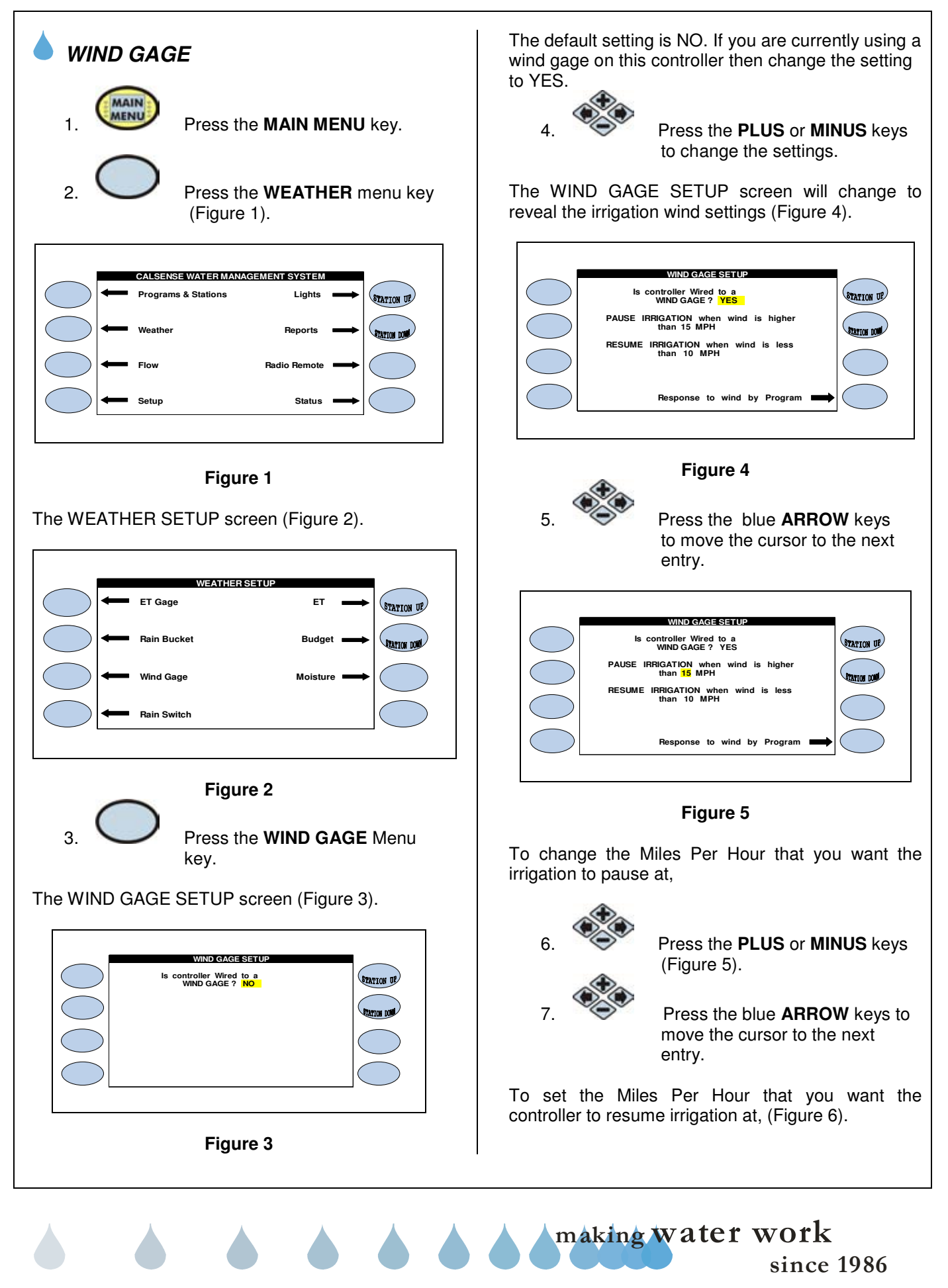

## ZY CALSENSE ®

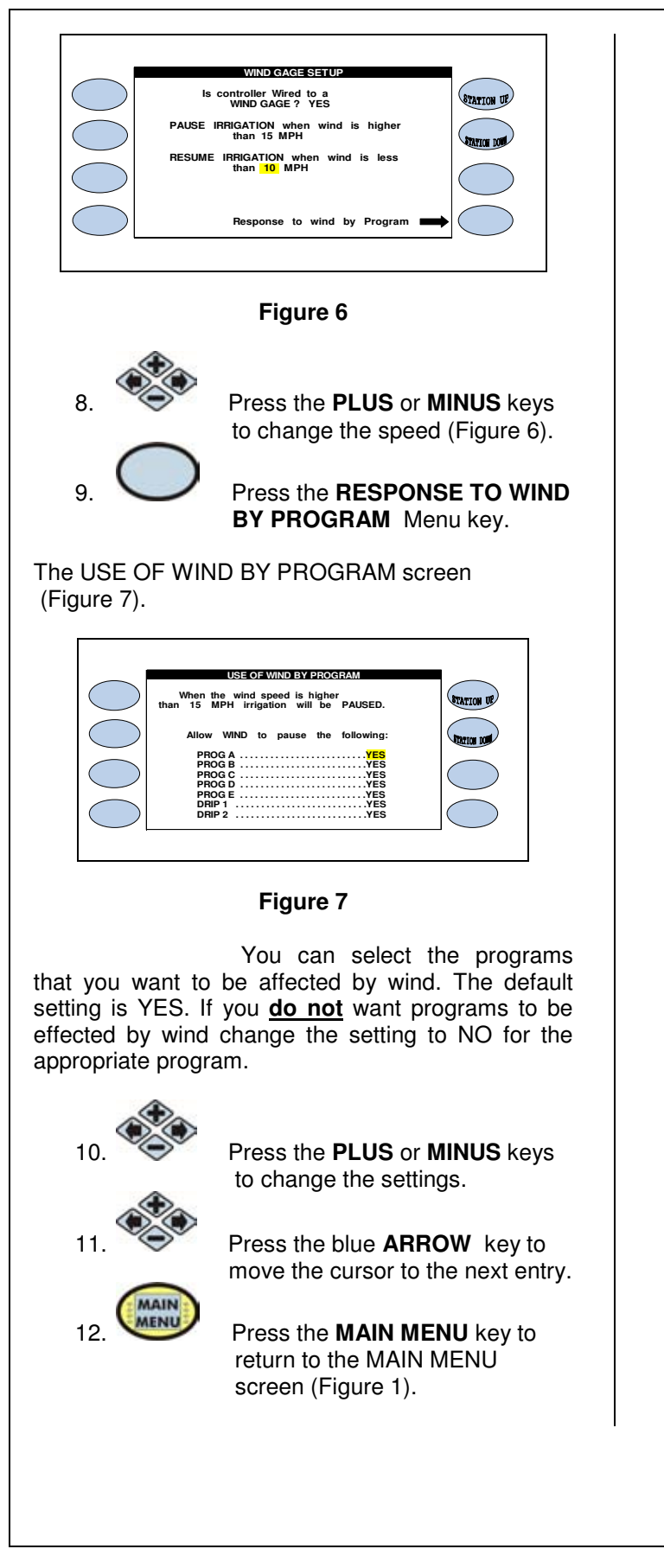

making water work since 1986

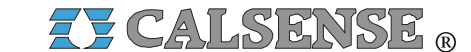

2075 Corte del Nogal, Suite P, Carlsbad CA 92011 1-(800)-572-8608 FAX: 1-(760)-438-2619 www.calsense.com

Stock Number: PG1-WG-D3

Rev. 02/06

since 1986

making water work